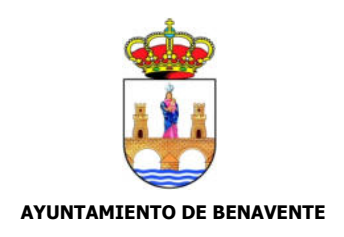

## ANEXO II.- NOTA INFORMATIVA PARA LA CUMPLIMENTACIÓN DEL DOCUMENTO EUROPEO ÚNICO DE CONTRATACIÓN (DEUC).

Para acceder al Documento Europeo Único de Contratación (DEUC) y proceder a su cumplimentación, el licitador deberá seguir los siguientes pasos:

1.- descargar el archivo en formato XML publicado en el perfil del contratante generado por la unidad de contratación y guardar en el ordenador.

2.-Acceder a la página WEB <u>https://visor.registrodelicitadores.gob.es/home</u>

3.-En la página de inicio pinchar :Generación del Documento Europeo (DEUC versión 1.02) a través del siguiente **enlace** 

marcar las siguientes opciones:

a. «Soy un operador económico».

b. «Importar un DEUC».

c. En la opción "Seleccionar archivo", importar el archivo en formato XML previamente guardado en el ordenador.

d. A la pregunta ¿De dónde es usted? elegir la opción del país de donde es el operador económico.

e. Marcar la opción "Siguiente

Finalizada ésta, deberá elegirse la opción "*Imprimir*". El documento impreso deberá firmarse e incluirse en el sobre "*Documentación administrativa general*".